# MANUAL DEUSO HANGOUTS

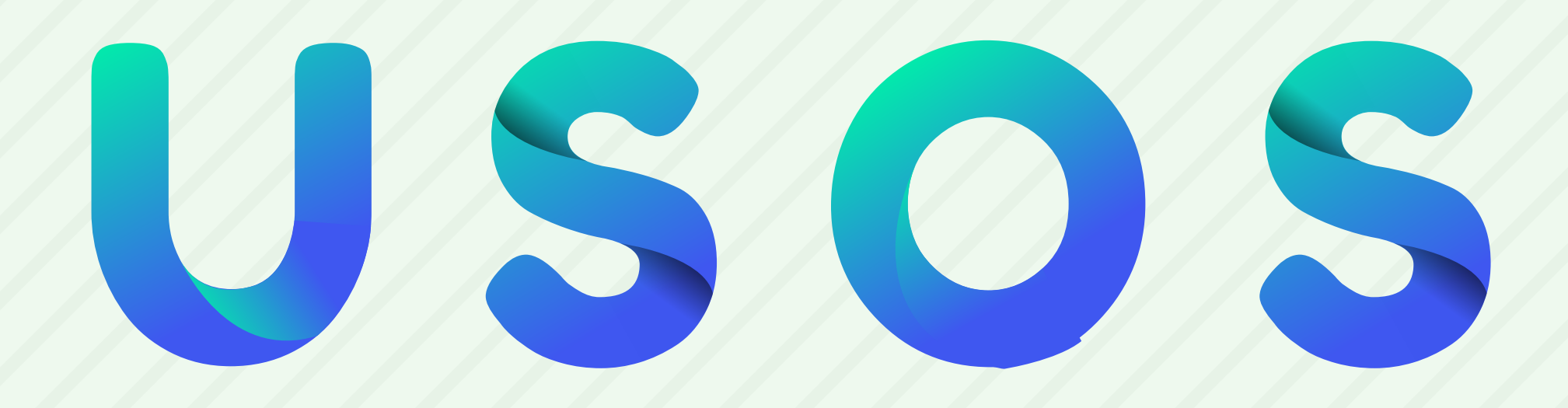

#### INICIAR UNA CONVERSACIÓN DE Chat o una videollamada

### HACER LLAMADAS TELEFÓNICAS CON UNA Conexión WI-FI o de datos

#### ENVIAR MENSAJES DE TEXTO CON TU NÚMERO DE

#### **TELÉFONO DE GOOGLE VOICE O GOOGLE FI**

### REQUERIMIENTOS **UNA CUENTA DE GOOGLE, SE RECOMIENDA UTILIZAR LA CUENTA PUCP**

**UNA COMPUTADORA O UN TELÉFONO CON UNA** CÁMARA Y UN MICRÓFONO

**UNA CONEXIÓN A INTERNET O DE DATOS** 

### APLICACIÓN ANDROID: PUEDES ENCONTRAR LA APLICACIÓN EN PLAY STORE

#### IPHONE O IPAD: PUEDES ENCONTRAR LA Aplicación en appstore

**COMPUTADORA: EL ACCESO PUEDE SER DESDE** 

#### HANGOUTS.GOOGLE.COM, GMAIL O LA EXTENSIÓN

#### **DE HANGOUTS PARA CHROME**

DESDE EL CORREO PUCP, SE HACE A TRAVÉS DEL BOTÓN "MÁS", AHÍ ESTARÁN DIFERENTES Aplicaciones, entre Ellas, hangouts.

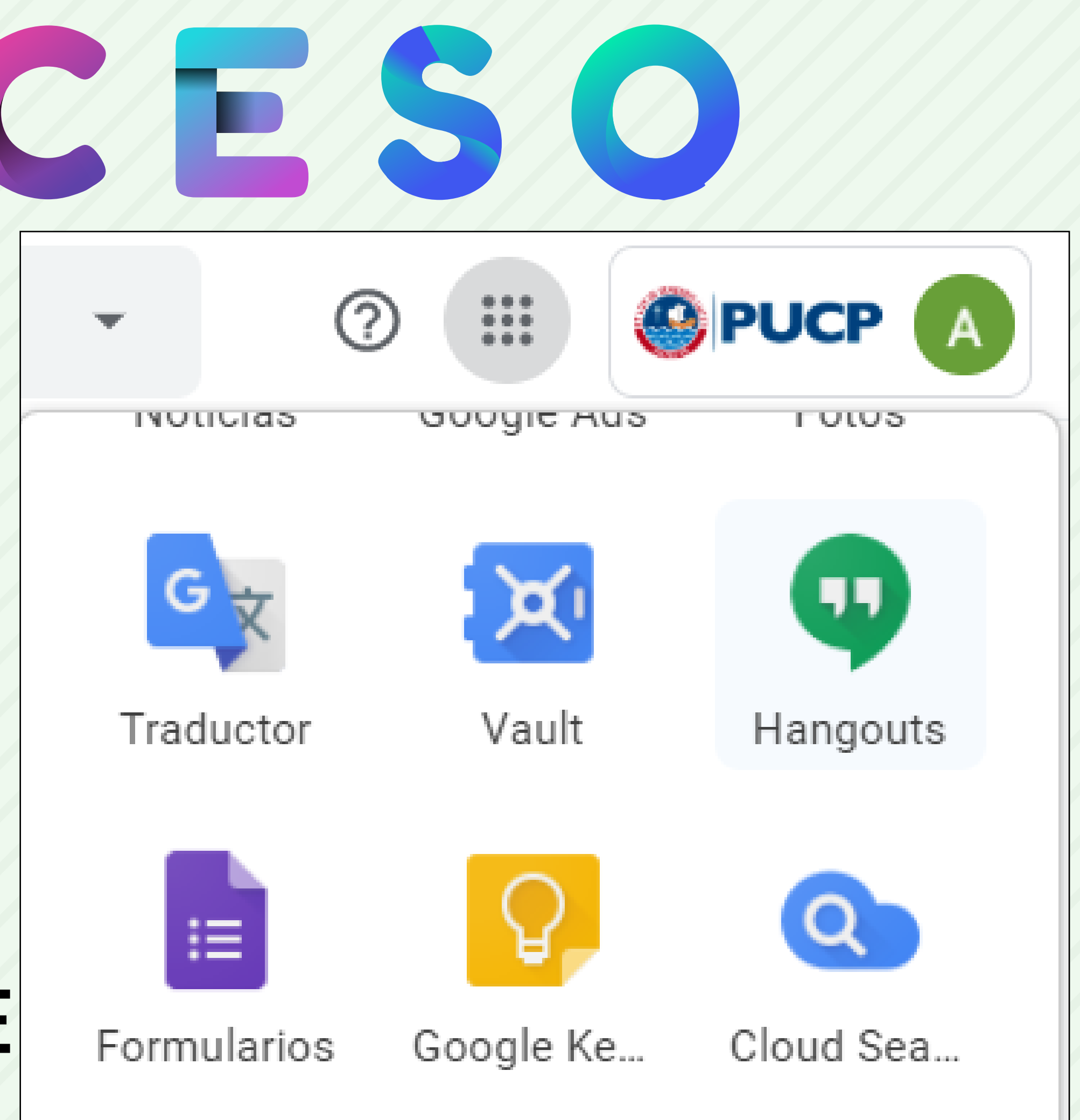

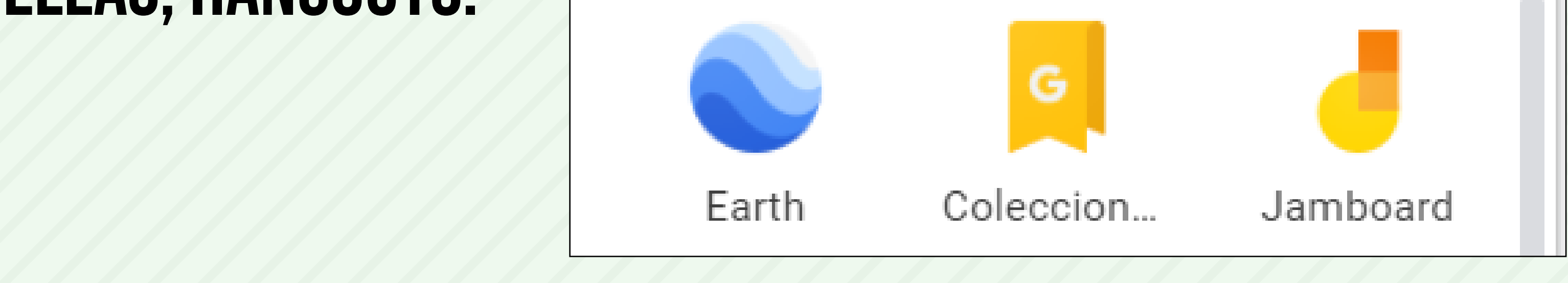

### **GRUPOS** PUEDES USAR HANGOUTS PARA HABLAR CON MÁS DE UNA PERSONA AL MISMO TIEMPO.

#### LAS CONVERSACIONES PUEDEN INCLUIR HASTA 150 Personas.

#### LAS VIDEOLLAMADAS REALIZADAS DESDE LA

#### **CUENTA PUCP PUEDE INCLUIR HASTA 25 PERSONAS**

### INVITACIONES PARA AGREGAR PERSONAS COMPARTIENDO UN VÍNCULO, PRESIONA COMPARTIR VÍNCULO. **TODOS LOS PARTICIPANTES DEL GRUPO PUEDEN COMPARTIRLO. ADEMÁS, CUALQUIER PERSONA** QUE TENGA EL VÍNCULO PODRÁ UNIRSE AL GRUPO.

#### SI DESEAS AGREGAR POR CORREO O NÚMERO,

#### SE SIGUE LA RUTA: MÁS - PERSONAS - AGREGAR

#### PERSONA

### VIDEOLLAMADA

#### EL DISPOSITIVO REQUERIRÁ ACCESO PARA EL USO Cámara y el micrófono, haz clic en permitir.

SELECCIONA A UNA PERSONA DE LA LISTA DE Hangouts, o busca su nombre o dirección de Correo Electrónico. Cuando encuentres a La Persona que buscas, haz clic en su

#### NOMBRE. TAMBIÉN PUEDES MARCAR A VARIAS

#### PERSONAS PARA INICIAR UNA VIDEOLLAMADA EN GRUPO.

## CONSULTAS

#### EN CASO DE DUDAS, PUEDES ENCONTRAR LA Guía de USO de Manera más detallada en El centro de ayuda de google hangouts.

#### https://support.google.com/hangouts#topic=6386410